# Setting Public Holidays/Specific Dates to "Can't Order" in MyMonitor

## STEP ONE:

Open "Remote Desktop Computer"

Insert monitor.brigidine.qld.edu.au into the computer section

| 🌄 Remote D                                | _                                                                             |         | $\times$ |     |
|-------------------------------------------|-------------------------------------------------------------------------------|---------|----------|-----|
|                                           | Remote Desktop<br><b>Connection</b>                                           |         |          |     |
| Computer:<br>User name:<br>You will be as | monitor.brigidine.qld.edu.au<br>BCI\<br>ked for credentials when you connect. | ~       | ]        |     |
| Show <u>O</u> ptions                      |                                                                               | Connect | H        | elp |

#### STEP TWO:

Open MyMonitor Administrator found on the desktop of the computer

blocked URL

#### STEP THREE:

Navigate to "Tools" and Select "Calendar"

blocked URL

#### STEP FOUR:

Navigate to "Days that orders can't be make" and Select Edit

blocked URL

# STEP FIVE:

Select the Dates you wish to mark as non-order days. Once all dates are input, select save and exit out of the application.

# blocked URL

## STEP SIX:

Ensure you sign out of the "Remote Desktop" to exit the computer.

This is done by going to windows, clicking your account (found in the top right corner) and selecting "Sign Out"